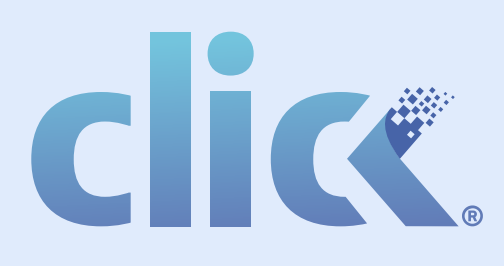

# Comienza a facturar con nosotros inmediatamente.

Esta herramienta te ayudará a migrar todo lo necesario a tu nuevo sistema de facturación de forma rápida y fácil.

## TOTALMENTE GRATIS

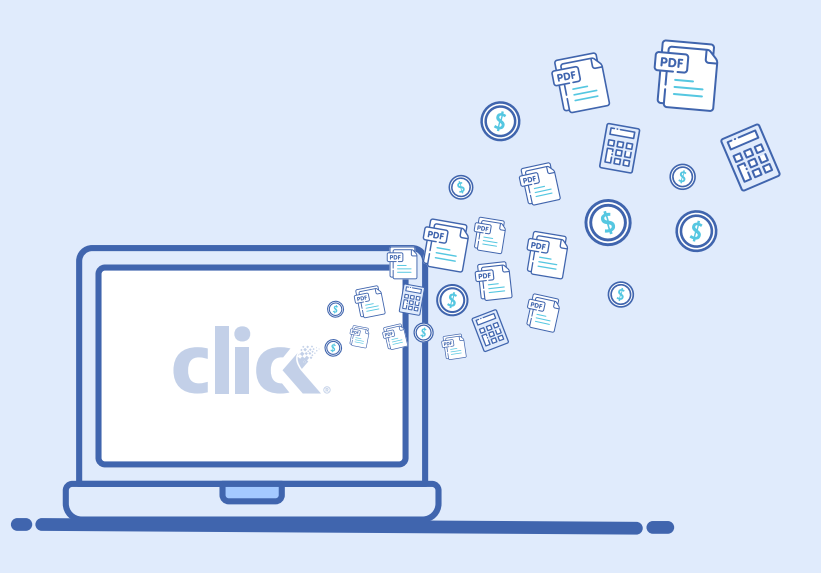

## Migra tu información en sólo 5 pasos:

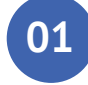

## Inicia la descarga

Ingresa a la página comercial de tu sistema de Facturación, da click en la sección de *Productos* ubicada en el menú superior y descarga **Click**.

En la ventana emergente, da clic en Inicio

|          | _       |         |
|----------|---------|---------|
| Producto | Soporte | Negocio |

02

03

04

05

### Registra tu email

En la siguiente ventana introduce tu correo electrónico; este dato es necesario para la recuperación de información de tu nueva cuenta.

Verifica que la cuenta de correo sea válida y existente, para que de esta manera podamos comunicarnos contigo.

| clice.                                                |  |
|-------------------------------------------------------|--|
| 1. Introduce tu correo en el campo                    |  |
| Correo Electrónico:                                   |  |
|                                                       |  |
| Por favor confirma tu correo electrónico: Siguiente > |  |
|                                                       |  |
| • • • • •                                             |  |
|                                                       |  |

Selecciona la carpeta origen

El programa te permite seleccionar la carpeta en donde se encuentran tus archivos XML, de

2. Selecciona la carpeta para administrar tus cátalogos

clice.

Agregar archivos:

PA

esta forma se procesa la información que se recopila y se arman los catálogos en base a la información recuperada.

| Ĺ | Espera un momento estamos analizando tus datos | Cancelar |  |
|---|------------------------------------------------|----------|--|
|   | • • • • •                                      |          |  |

### Resumen de información

- Se mostrará un resumen de tus archivos:
- · Total de archivos encontrados (en la carpeta indicada)
- · Archivos analizados con éxito
- · Archivos con RFCs de distinto emisor
- · Archivos que no contengan un timbre fiscal.

En la siguiente ventana se muestra que existen varios productos con el mismo número de identificación, da clic en continuar.

Al existir varios productos con el mismo número de identificación, el sistema te permite elegir si se generan nuevos números de identificación para subir todos los productos encontrados o se respeta la nomenclatura existente solo registrando los primeros analizados.

Número de identificación

| clic        | Č.                                |                       |   |
|-------------|-----------------------------------|-----------------------|---|
| 3. Tus arch | ivos se han analizado             |                       |   |
| Resumen d   | e archivos analizados:            |                       |   |
|             | Total de archivos analizados:     | 546                   |   |
|             | Archivos analizados con éxito:    | 123                   |   |
|             | Tils productos se han analizado   |                       |   |
|             | Productos analizados:             |                       |   |
|             | Existen 3 productos con el no. de | identificación: 13940 |   |
|             | Cancelar                          | Continuar             | ) |
|             | •                                 | • • • •               |   |

# **cli**ce.

| 4. ¿Deseas conservar el No. de identificación enc                                | contrado?     |
|----------------------------------------------------------------------------------|---------------|
| • Se guardará el producto con el mismo número                                    | Si, conservar |
| <ul> <li>El sistema asignará un nuevo número de<br/>manera autómatica</li> </ul> | No, reasignar |
|                                                                                  |               |
| • • • •                                                                          |               |

## iLISTO!

## Ahora podrás facturar con nosotros fácilmente.

En esta pantalla se indica cuáles son los datos principales de la cuenta para que puedas acceder a ella e identificar la información que se migro.

| ICC.                                                                                                    |
|----------------------------------------------------------------------------------------------------|
| Se ha creado tu cuenta en nuestro Sistema<br>Podrás acceder con los siguientes datos:                                   |
| Usuario: LANO10203LN1 Capiar<br>Cuenta: LANO10203LN1 Capiar<br>Contraseña: MG2M=mgf125 Capiar<br>Ir al sistema online > |
|                                                                                                    |

## Anexo de Inconvenientes

En el proceso de analizar los archivos, se pueden detectar casos que el sistema no puede identificar de manera puntual.

Da click en *Reportar Problema* para mandar un correo al área de soporte y de esta manera podamos apoyarte en la creación de tu cuenta a partir de tus archivos XML.

| ¡Ha ocurrido un inconveniente!                                           |  |
|--------------------------------------------------------------------------|--|
|                                                                          |  |
| ······ ν<br>Tus datos no han podido ser procesados<br>de manera adecuada |  |
| Cancelar Reportar Problema                                               |  |